## デジタル回覧板が始まりました!

木曽郡内6町村と木曽広域連合ではデジタル回覧板を始めました。

これは、住民の皆さんがいつでも手軽に地域情報を収集できるよう、また各ご家庭に配布 される紙配布物・回覧物が大量で、配布作業が困難になっている状況を改善するために行い ます。将来的には紙配布物の削減とともに配布物の仕分け作業を減らし、町村・住民負担の軽 減に繋がることを目指しています。

<u>1.こんなお困り事は無いですか?</u>

- ・ 回覧板をお隣に回してしまったが、もう一度内容が見たい。
- ・ 回覧に時間が掛かり、回覧物を見たときにはイベントは終わっていた。

★★ 地区の皆様の手間軽減、紙資源消費削減のため、積極的にご活用ください ★★

2. デジタル回覧板をご覧いただく3つの方法

① スマートフォン、パソコンで見る

ホームページ「木曽防災・くらしの掲示板」から見ることができます。 右 QR コードを読込むか、「木曽防災・くらしの掲示板」と検索してください。

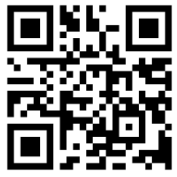

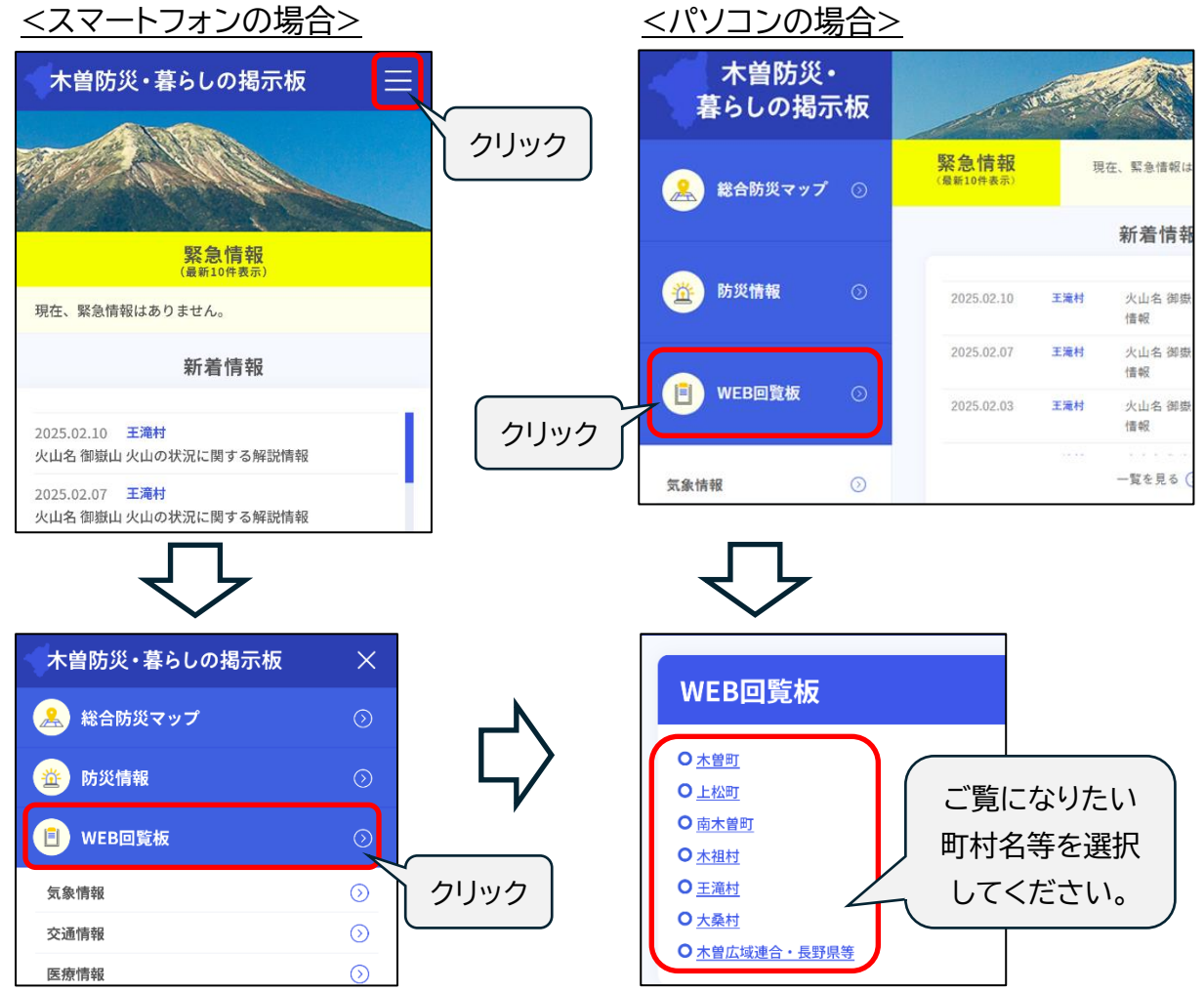

② Instagram(インスタグラム)で見る

Instagram で「kiso.kct」と検索してください。 毎月1日と15日、全郡的な広報(県・広域連合など)を更新します。

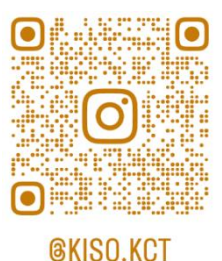

③ テレビで見る

テレビで見るためには次の3点が必要です。

○ 木曽広域ケーブルテレビに加入していること。

○ テレビをインターネットに接続していること。

○ テレビがハイブリットキャスト対応テレビであること。

【手順1】 チャンネルをチャンネルきそ(12ch)にしてください。

【手順 2】 リモコンのデータボタン(d ボタン)を押してください。

【手順3】リモコンの青ボタンを押してください。

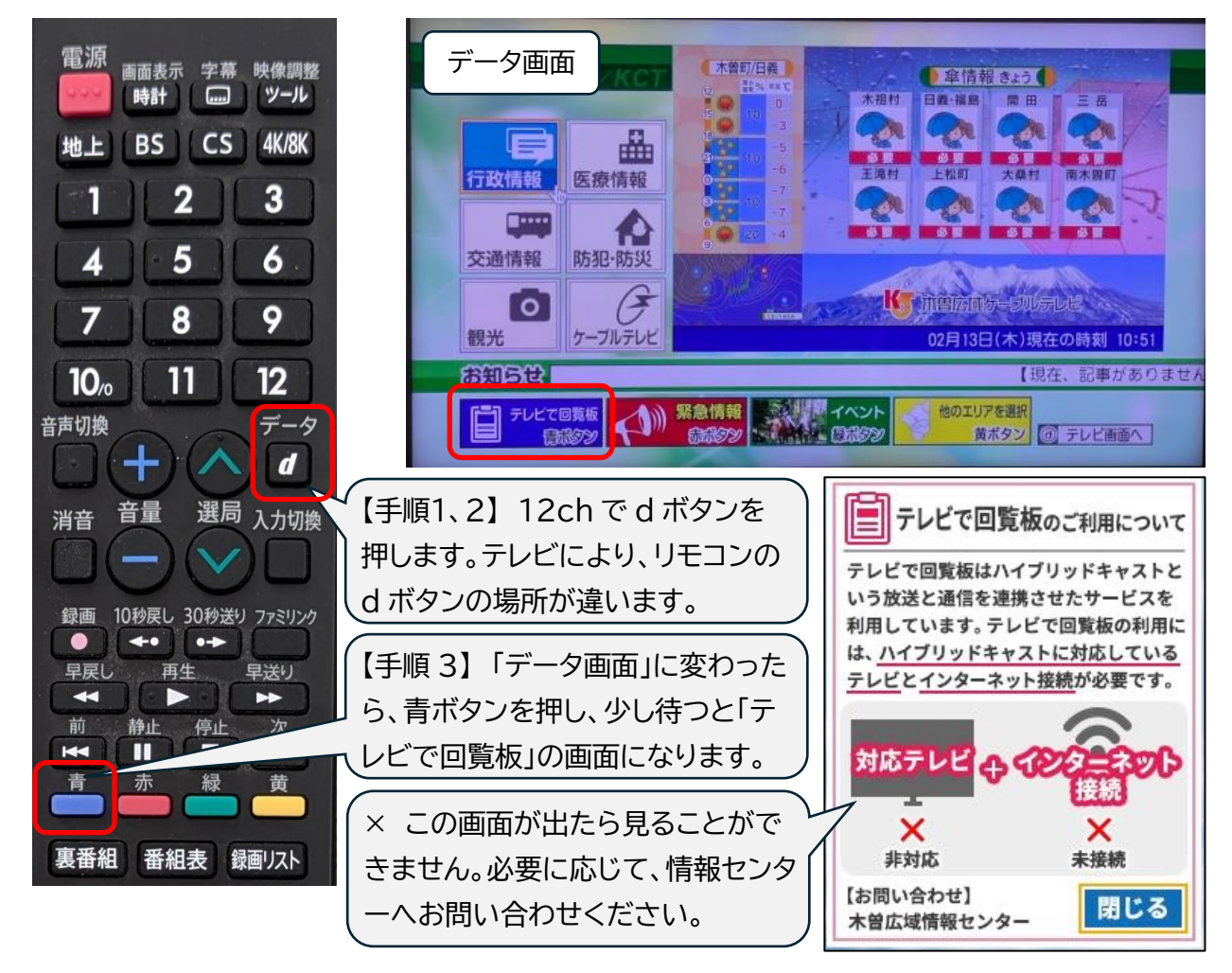

ケーブルテレビの各種申請手続きの電子申請が拡大しました

役場や情報センターに行かなくても、ケーブルテレビの加入・脱退の手続き や、契約内容の変更手続きができるようになりました。 スマートフォンなどで右 QR コードを読込む、または 、。 木曽広域情報センターのホームページから、電子申請をご利用ください。

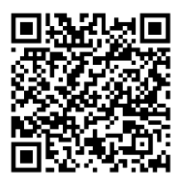

デジタル回覧板等の問合せ先 木曽広域情報センター 電話 0264-21-2212 (\*\*21-2212)